## Tutorial para o ajuste de matrícula dos alunos com retenção.

Para iniciar o processo de ajuste de disciplinas acesse o portal do aluno <u>aqui</u> e utiliza seu usuário e senha de acesso regular.

Ao entrar no ambiente, selecione o curso desejado e no menu esquerdo clique na opção "Matrícula online"

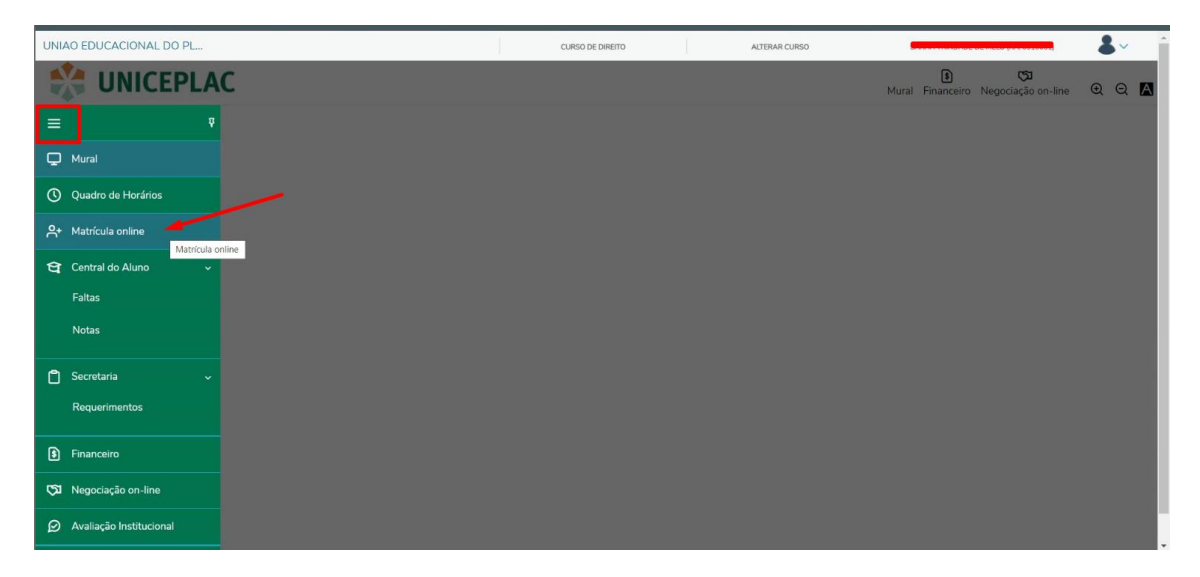

O processo será realizado em etapas conforme apresentado abaixo, leia com atenção e preencha as informações necessárias para avançar de etapa.

Etapa 1 - Apresentação

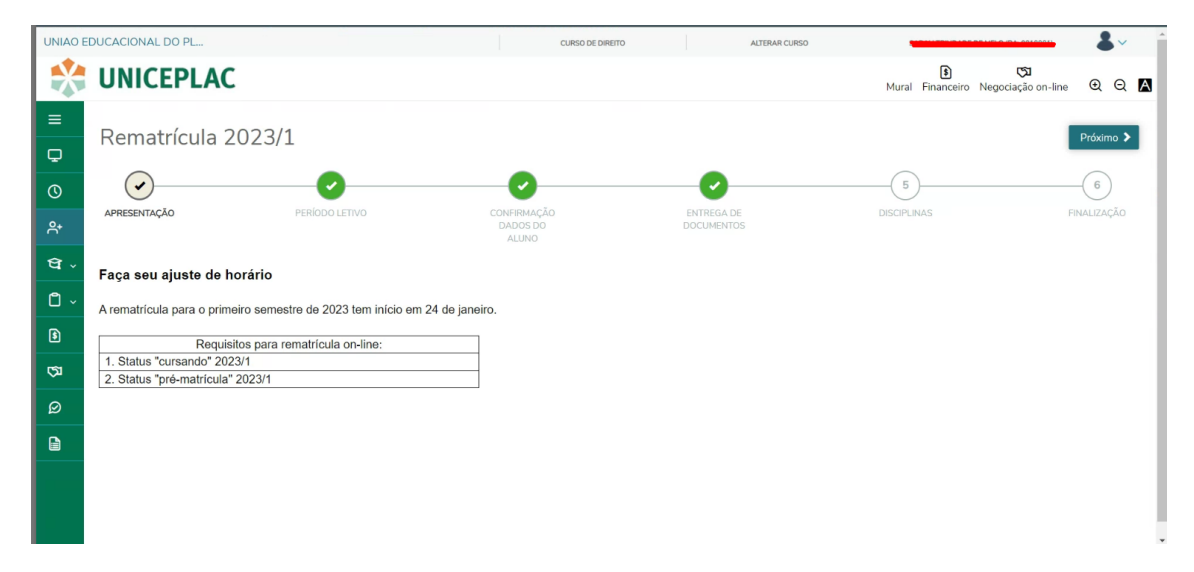

Etapa 2 – Seleção de curso/período letivo disponível para a iniciar o processo de ajuste. Essas informações serão exibidas somente em situações em que o aluno já possui matrícula no período letivo disponível e está com o status "Pré-matrícula" ou "Cursando"

| UNIAO E | DUCACIONAL DO PL                                  | CURSO DE DIRE                           | EITO ALTERAR CURSO |                            | <b>.</b>                       |
|---------|---------------------------------------------------|-----------------------------------------|--------------------|----------------------------|--------------------------------|
| *       | UNICEPLAC                                         |                                         |                    | )<br>Mural Financeiro Nego | ල්ක<br>ociação on-line · ල ල 🖪 |
| ≡<br>₽  | Rematrícula 2023/1                                |                                         |                    |                            | ♦ Anterior Próximo >           |
| 0       |                                                   |                                         |                    |                            | ENALIZAÇÃO                     |
| ዮ•      |                                                   | DADOS DO<br>ALUNO<br>Períodos letivos e | DOCUMENTOS         | DISCIPLING                 | FILMEDAYAO                     |
| ধি -    | Período Letivo                                    | Curso                                   | Habilitação        | т                          | omu                            |
| Ô~      | © 2023/1                                          | CURSO DE DIREITO                        | DIREITO            | MAT                        | UTINO                          |
| \$      | Existem débicos financeiros anteriores em aberto! |                                         |                    |                            |                                |
| ঙ্গ     |                                                   |                                         |                    |                            |                                |
| Ø       |                                                   |                                         |                    |                            |                                |
|         |                                                   |                                         |                    |                            |                                |
|         |                                                   |                                         |                    |                            |                                |
|         |                                                   |                                         |                    |                            |                                |

Obs.: Alertas/Bloqueios serão exibidos em faixas logo abaixo

Etapa 3 – Confirmação de dados pessoais e profissionais.

| UNIAO E    | EDUCACIONAL DO PL                                          | CURSO DE DIREITO        | ALTERAR CURSO            | <b> &amp;</b> ~                                                                                                    |
|------------|------------------------------------------------------------|-------------------------|--------------------------|----------------------------------------------------------------------------------------------------|
| ×          | UNICEPLAC                                                  |                         |                          | الله المعاملة المعاملة معاملة معاملة معاملة معاملة معاملة معاملة معاملة معاملة المعاملة معاملة معاملة معاملة معاملة معاملة معاملة معاملة معاملة معاملة معاملة معاملة معاملة معاملة معاملة معاملة معاملة معاملة معاملة معاملة معاملة معاملة معاملة معاملة معاملة معاملة معاملة معاملة معاملة معاملة معاملة معاملة معاملة معاملة معاملة معاملة معاملة معاملة معاملة معاملة معاملة م |
| ≡<br>⊊     | Rematrícula 2023/1                                         |                         |                          | ≮ Anterior Próximo >                                                                                                    |
| ୍ତ<br>ବ୍ୟ  | APRESENTAÇÃO PERÍODO LETIVO                                | CONFIRMAÇÃO<br>DADOS DO | ENTREGA DE<br>DOCUMENTOS | 5<br>DISCIPLINAS FINALIZAÇÃO                                                                                                    |
| ବ୍√<br>0 - | SARAH TRINDADE DE MELO                                     | ALUNO                   |                          | CURSANDO                                                                                                    |
| ট<br>সে    | Registro acadêmico<br>0010001<br>Curso<br>CURSO DE DIREITO |                         |                          |                                                                                                    |
| Ø          | Habilitação<br>DIREITO<br>Turno<br>MATUTINO                |                         |                          |                                                                                                    |
|            |                                                            |                         |                          |                                                                                                    |

| Data de nascimento: 25/01/1999<br>Estado natal: DF | Natu                  | ralidade: Brasília   |
|----------------------------------------------------|-----------------------|----------------------|
| Filiação                                           |                       |                      |
| Nenhum registro encontrado!                        |                       |                      |
| Contato                                            |                       |                      |
| E-mail                                             | Telefone residencial  | Telefone celular     |
| sarah.melo2501@gmail.com                           | Sec. 6135518878       | G182590789           |
| Telefone comercial                                 | Fax                   | Telefone corporativo |
|                                                    | 9                     | 9                    |
| Endereço                                           |                       |                      |
|                                                    |                       |                      |
| CEP                                                | Logradouro            |                      |
| 72410-305                                          | 🕒 Quadra 5 Conjunto E |                      |
| Número                                             | Complemento           | Bairro               |
| 10                                                 | Se CASA               | Setor Sul (Gama)     |
| Cidade                                             | Estado                | Pais                 |
| Brasília                                           | S BRASÍLIA            | 🗸 💁 Brasil           |

## Etapa 4 – Entrega de documento.

| IAO EDUCACIONAL DO PL |                                          | CURSO DE DIREITO                                                                                                    | AL                                                                                                    | TERAR CURSO                                                                                                    | SARAH TRINDADE D                                                | E MELO (RA: 0010001)                                          |                       |                            |
|-----------------------|------------------------------------------|----------------------------------------------------------------------------------------------------|----------------------------------------------------------------------------------------------------|----------------------------------------------------------------------------------------------------|-----------------------------------------------------------------|---------------------------------------------------------------|-----------------------|----------------------------|
| di 😽                  | NICE                                     | PLAC                                                                                                    |                                                                                                    |                                                                                                    |                                                                 |                                                               | S<br>Mural Financeiro | িম<br>Negociação on-line ④ |
| Re                    | ematr                                    | rícula 2023                                                                                                    | 3/1                                                                                                    |                                                                                                    |                                                                 |                                                               |                       | Anterior Próx              |
| APR                   | RESENTAÇÃO                               | D                                                                                                    | PERÍODO LETIVO                                                                                                    | CONFIRMAÇÃO<br>DADOS DO                                                                                                    | ENTREGA DE<br>DOCUMENTOS                                        |                                                               | DISCIPLINAS           | FINALIZ                    |
|                       |                                          |                                                                                                    |                                                                                                    |                                                                                                    |                                                                 |                                                               |                       |                            |
| ~<br>~                | Envie os<br>Para ava                     | documentos list<br>ançar no processo                                                                                                    | tados abaixo, clicando no íco<br>o de matrícula, envie todos                                                                                              | cone 🖉 para cada documento.<br>s os documentos marcados como obrig                                                                                                    | gatório.                                                        |                                                               |                       |                            |
| *<br>*                | Envie os<br>Para ava                     | documentos list<br>ançar no processo<br>Situação                                                                                               | tados abaixo, clicando no íco<br>o de matrícula, envie todos                                                                                              | cone 🖉 para cada documento.<br>s os documentos marcados como obri<br>Descrição                                                                                                    | gatório.<br>Envio                                               | Obrigatório?                                                  | Data de entrega       | Motivo de rejeição         |
| *                     | Envie os<br>Para ava                     | documentos list<br>ançar no processo<br>Situação<br>0                                                                                          | tados abaixo, clicando no íco<br>o de matrícula, envie todos<br>CERTIDÃO DE N                                                                             | cone 🕜 para cada documento.<br>o os documentos marcados como obrig<br>Descrição<br>NASCIMENTO OU CASAMENTO                                                                                                    | gatório.<br>Envio<br>Ø                                          | Obrigatório?<br>Não                                           | Data de entrega       | Motivo de rejeição         |
| •                     | Envie os<br>Para ava                     | o documentos list<br>inçar no processo<br>Situação<br>O                                                                                        | tados abaixo, clicando no íco<br>o de matrícula, envie todos<br>CERTIDÃO DE N<br>DOCUM                                                                    | cone de para cada documento.<br>sos documentos marcados como obri-<br>Descrição<br>NASCIMENTO OU CASAMENTO<br>MENTO DE IDENTIDADE                                                                                                    | gatório.<br>Envio<br>Ø                                          | Obrigatório?<br>Não<br>Não                                    | Data de entrega       | Motivo de rejeição         |
| •                     | Envie os<br>Para ava                     | documentos list<br>inçar no processo<br>Situação<br>0<br>0                                                                                     | tados abaixo, clicando no íc<br>o de matrícula, envie todos<br>CERTIDÃO DE N<br>DOCUM<br>CADASTRC                                                         | cone P para cada documento.<br>so so documentos marcados como obri<br>Descrição<br>NASCIMENTO OU CASAMENTO<br>MENTO DE IDENTIDADE<br>O DE PESSOA FÍSICA - CPF                                                                                         | gatório.<br>Envio<br>Ø<br>Ø                                     | Obrigatório?<br>Não<br>Não<br>Não                             | Data de entrega       | Motivo de rejeição         |
| •                     | Envie os<br>Para ava                     | o documentos list<br>inçar no processo<br>Situação<br>0<br>0<br>0                                                                              | tados abaixo, clicando no íc<br>o de matrícula, envie todos<br>CERTIDÃO DE N<br>DOCUM<br>CADASTRC<br>TÍI                                                  | os documentos marcados como obrie<br>Descrição<br>NASCIMENTO OU CASAMENTO<br>MENTO DE IDENTIDADE<br>O DE PESSOA FÍSICA - CPF<br>ÍTULO DE ELEITOR                                                                                                    | gatório.<br>D<br>D<br>D<br>D<br>D<br>D<br>D<br>D<br>D<br>D<br>D | Obrigatório?<br>Não<br>Não<br>Não<br>Não                      | Data de entrega       | Motivo de rejeição         |
| •                     | Envie os<br>Para ava                     | o documentos list<br>inçar no processo<br>Situação<br>O<br>O<br>O<br>O<br>O                                                                    | tados abaixo, clicando no íco<br>o de matrícula, envie todos<br>CERTIDÃO DE N<br>DOCUM<br>CADASTRO<br>TÍT                                                 | cone I para cada documento.<br>os documentos marcados como obrir<br>Descrição<br>NASCIMENTO OU CASAMENTO<br>MENTO DE IDENTIDADE<br>O DE PESSOA FÍSICA - CPF<br>ÍTULO DE ELEITOR<br>CADO DE RESERVISTA**                                               | gatório.<br>20<br>20<br>20<br>20<br>20<br>20<br>20<br>20        | Obrigatório?<br>Não<br>Não<br>Não<br>Não<br>Não               | Data de entrega       | Motivo de rejeição         |
|                       | Envie os<br>Para ava<br>•<br>•<br>•<br>• | documentos list<br>ançar no processo<br>Situação<br>O<br>O<br>O<br>O<br>O<br>O<br>O<br>O<br>O                                                  | tados abaixo, clicando no íco<br>o de matrícula, envie todos<br>CERTIDÃO DE N<br>DOCUM<br>CADASTRC<br>TÍT<br>CERTIFICADO OU DIPLOM                        | cone 🥜 para cada documento.<br>os documentos marcados como obrir<br>Descrição<br>MENTO DU CASAMENTO<br>MENTO DE IDENTIDADE<br>O DE PESSOA FÍSICA - CPF<br>ÍTULO DE ELEITOR<br>CADO DE RESERVISTA**<br>MA DE CONCLUSÃO DE ENSINO MÉDIO **              | gatório.<br>Envio<br>Ø<br>Ø<br>Ø<br>Ø                           | Obrigatório?<br>Não<br>Não<br>Não<br>Não<br>Não               | Data de entrega       | Motivo de rejeição         |
|                       | Envie os<br>Para ava                     | documentos list<br>incar no processo<br>Stuação<br>O<br>O<br>O<br>O<br>O<br>O<br>O<br>O<br>O<br>O<br>O<br>O<br>O<br>O<br>O<br>O<br>O<br>O<br>O | tados abaixo, clicando no íco<br>o de matrícula, envie todos<br>CERTIDÃO DE N<br>DOCUM<br>CADASTRO<br>TIT<br>CERTIFICADO OU DIPLOM<br>HISTÓRICO ESCOLAR I | cone 🌒 para cada documento.<br>cos documentos marcados como obrir<br>Descrição<br>MENTO DE IDENTIDADE<br>O DE PESSOA FÍSICA - CPF<br>ITULO DE ELEITOR<br>CADO DE RESERVISTA*<br>MA DE CONCLUSÃO DE ENSINO MÉDIO **<br>DE CONCLUSÃO DE ENSINO MÉDIO ** | gatório.<br>Privio<br>P<br>P<br>P<br>P<br>P<br>P<br>P<br>P<br>P | Obrigatório?<br>Não<br>Não<br>Não<br>Não<br>Não<br>Não<br>Não | Data de entrega       | Motivo de rejeição         |

Etapa 5 – Seleção de Disciplinas, conforme disponibilidade de turmas/disciplinas em concordância com sua matriz curricular.

| INIAO EE | DUCACIONAL DO PL     | -                               | c                                   | JRSO DE DIREITO          | AI                       | TERAR CURSO                  | <b>&amp;</b> ~                              |
|----------|----------------------|---------------------------------|-------------------------------------|--------------------------|--------------------------|------------------------------|---------------------------------------------|
| X        | UNICEPL              | AC                              |                                     |                          |                          | Mural F                      | টা ত্যে<br>inanceiro Negociação on-line @ Q |
| ≡<br>⊋   | Rematrícu            | ıla 2023/1                      |                                     |                          |                          |                              | ? < Anterior Próximo >                      |
| ><br>*   | APRESENTAÇÃO         | PERÍODO LETIVO                  | CONFIRMAÇÃO<br>DADOS DO<br>ALUNO    |                          | ENTREGA DE<br>DOCUMENTOS | DISCIPLINA                   | s FINALIZAÇÃO                               |
| 1 ~      | Quadro de horário    |                                 |                                     |                          |                          |                              | Exibir Final de semana 💿                    |
| ) ~ (    |                      | Segunda O                       | Terça O                             |                          | Quarta O                 | Quinta O                     | Sexta O                                     |
| 0        | 09:10<br>10:00       | DIREITO AMBIENTAL<br>DIR10AM6   | DIREITO DO CONSUMIDOR<br>DIR10AM6 💼 | DIREITO TRIE<br>DIR10AM6 | IUTÁRIO                  | ÉTICA JURÍDICA<br>DIR10AM6 💼 | 0                                           |
| ជ        | 10:15<br>11:05       | DIREITO AMBIENTAL<br>DIR10AM6 💼 | DIREITO DO CONSUMIDOR<br>DIR10AM6 💼 | DIREITO TRIE<br>DIR10AM6 | IUTÁRIO                  | ÉTICA JURÍDICA<br>DIR10AM6 📋 | 0                                           |
| ٥        | 11:05<br>11:55       | DIREITO AMBIENTAL<br>DIR10AM6 m | DIREITO DO CONSUMIDOR<br>DIR10AM6 💼 | DIREITO TRIE<br>DIR10AM6 | IUTÁRIO                  | ÉTICA JURÍDICA<br>DIR10AM6 📋 | 0                                           |
|          | Créditos selecionado | 5:                              |                                     | <b>0,0000</b> E          | rros de validação:       |                              | 0                                           |
|          | Disciplinas para mat | rícula                          |                                     |                          |                          |                              |                                             |
|          | ▼ 10° PERÍODO        |                                 |                                     |                          |                          |                              |                                             |

Obs.: Para ver novamente o tour, basta clicar no botão de help "?", posicionado no canto direito superior.

| $\leftarrow \rightarrow$ | C () localhost.8024//web_sr                  | c/app/edu/PortalEducacional/#/e      | s/matricula/dados-pess | oais               |                         |                  |                     |                             |                         |        | ☆           | û             | • 6       | ) :       |
|--------------------------|----------------------------------------------|--------------------------------------|------------------------|--------------------|-------------------------|------------------|---------------------|-----------------------------|-------------------------|--------|-------------|---------------|-----------|-----------|
| 🔛 Appr                   | s ★ Bookmarks 📕 TOTVS 📕 F                    | Politicas - TOTVS 🛛 Google 😁 I       | intrar   Anima Educ 🔕  | Doc Tecnico Refere | 🕥 Portal Engenharia 🛐   | Gerador de docum | Mapeia - Cálculo d  | 😫 https://code.angula 🙆 Ran | dom User Gene           |        |             |               |           |           |
| Filial Be                | lo Horizonte                                 |                                      |                        |                    |                         |                  |                     | GESTÃO DE TECNOLOGIA DA IN  | IFORMAÇÃO ALTERAR CURSO | JONAS  | DORNELAS FO | NSECA (RA: ES | -00177) 🥘 | <b>)~</b> |
|                          | OTVS                                         |                                      |                        |                    |                         |                  |                     |                             | Grade Curricular        | Faltas | Notas       | Q             | Q         | A         |
| =                        | Matrícula                                    |                                      |                        |                    |                         |                  |                     |                             |                         |        | < Ant       | erior P       | róximo 🔈  |           |
| P                        |                                              | 0-                                   |                        | 0                  | 3                       |                  |                     | 5                           | 6                       |        |             |               |           |           |
| e                        |                                              | APRESENTAÇÃO                         | PER                    | ÍODO LETIVO        | CONFIRMAÇÃO<br>DADOS DO |                  | DISCIPLINAS         | PLANO DE<br>PAGAMENTO       | FINALIZAÇÃO             |        |             | D             |           |           |
| Ô                        |                                              |                                      |                        |                    | ALUNO                   |                  |                     |                             |                         |        |             |               |           |           |
| 88                       | Jonas Dorne                                  | las Fonseca                          |                        |                    |                         |                  |                     |                             |                         |        |             | Matricular    | do        |           |
| 0                        |                                              |                                      |                        |                    |                         |                  |                     |                             |                         |        |             |               |           |           |
| 운                        |                                              | Registro acadêmico<br>ES-00177       |                        |                    |                         |                  |                     |                             |                         |        |             |               |           |           |
| <u>ج</u>                 | Land P                                       | Curso<br>Gestão de Tecnologia da Inf | ormação                |                    |                         |                  |                     |                             |                         |        |             |               |           |           |
| ণ্ণ -                    | 100                                          | Habilitação<br>Tecnólogo em GTI      |                        |                    |                         |                  |                     |                             |                         |        |             |               |           |           |
| ٥.                       |                                              | Turno<br>NOITE                       |                        |                    |                         |                  |                     |                             |                         |        |             |               |           |           |
| ۵ -                      |                                              |                                      |                        |                    |                         |                  |                     |                             |                         |        |             |               |           |           |
| ຝ                        | Dados pessoais                               | Dados profissionais                  | Responsáveis           | Documento          | s Movimentaçã           | io acadêmica     |                     |                             |                         |        |             |               |           |           |
| ۵                        | Identificação                                |                                      |                        |                    |                         |                  |                     |                             |                         |        |             |               |           |           |
| Ø                        | Data de nascimento: 27/0<br>Estado natal: MG | 2/1996                               |                        |                    |                         | Naturalida       | ade: Belo Horizonte |                             |                         |        |             |               |           |           |
|                          | Filiação                                     |                                      |                        |                    |                         |                  |                     |                             |                         |        |             |               |           |           |
|                          | Nenhum registro enc                          | ontrado!                             |                        |                    |                         |                  |                     |                             |                         |        |             |               |           |           |
|                          |                                              |                                      |                        |                    |                         |                  |                     |                             |                         |        |             |               |           |           |

## Etapa 6 – Finalização

Para a confirmação do processo de ajuste de disciplinas, o termo de aceite deve ser assinado conforme instruções abaixo.

| Matriz      |                                                                          |              |                                                                                                    | GESTÃO DE TECNOLOGIA DA INFORMAÇÃO                                                                                                    | ALTERIAR CURSO                    | JONAS DOP             | INELAS FONSECA (FIA: ES-01177)    |  |
|-------------|--------------------------------------------------------------------------|--------------|----------------------------------------------------------------------------------------------------|----------------------------------------------------------------------------------------------------|-----------------------------------|-----------------------|-----------------------------------|--|
| Ото         | ITVS                                                                     |              | Contrato financeiro ES                                                                                                    |                                                                                                    |                                   |                       | Grade Curricular Faltas Notas Q Q |  |
| =<br>0<br>8 | Matrícula                                                                |              |                                                                                                    | Contrato                                                                                                    |                                   |                       | Anterior Próximo 3                |  |
| ٥           | Quadro de horário                                                        |              | Parágrafo Único - Em qualquer de:<br>parcela da anuidade do mês que o<br>forma prevista                                                         | os casos de rescisão, fica o CONTRATANTE obrigado a pagar o va<br>ocorrer o evento, além de outros débitos eventuais existente, co                                                                                                    | slor da<br>srrigidos na           | Exbir Final de servan |                                   |  |
| 88          | Sepunda O<br>1950 ECONUMA GERAL<br>1950 ECONUMA GERAL<br>2040 OFICIDIA & |              | Não desejando o responsável que<br>entregue du recebido por seu (sua<br>Instbuição, fornecendo document<br>Em caso de atraso no pagamento       | e o aluno(a) ou qualquer documento escolar que her diga respei<br>(a) cónjuge (ou ex-cónjuge) deverar informar, por escrito, à Dire<br>ito judicial, que assim o autorize.<br>( das mensalidades, a CONTRATADA se reserva o direito de canci                                                                                                    | to,seja<br>ição da<br>celaros     | nta O                 | Sexta O                           |  |
| 0           |                                                                          |              | descontos especiais oferecidos.<br>Estando ciente disso, o CONTRATA<br>parcelas da anuidade, sem o desco<br>constitucionais e legais, além da n | desconta especiais oferecidos.<br>Elistando ciente disso, o CONTRATANTE se obriga expressametne, pelo presente, ao pagamento integral das<br>parcelas da anuidade, sem o desconta especial, aquilivremente avençados, na forma dos dispositivos<br>constitucionais e legais, alem da multa e demas commandes est o valor permitido na legoisção e em uso no |                                   | 0                     | ٥                                 |  |
| *           |                                                                          |              | mercado financeiro para cobrança<br>RA: ES-00177                                                                                                | mercado financero para cobrança de valores em atraso.<br>RA: ES-00177                                                                                                    |                                   |                       | o                                 |  |
| ۴<br>۹      | 21:00<br>21:50                                                           | ٥            | Aluno: Jonas Domelas Fonseca<br>Curso: Gestão de Tecnologia o                                                                                   | a<br>da Informação                                                                                                    |                                   | 0                     | ٥                                 |  |
| 0.          | 21:50<br>22:40                                                           | ٥            |                                                                                                    |                                                                                                    |                                   | 0                     | ٥                                 |  |
| Q -         | Créditos selecionados:                                                   |              | U e aceito os termos do contrato                                                                                                    | Cancelar Ass                                                                                                    | inar contrato Finalizar matrícula |                       |                                   |  |
| 0           | Disciplinas para matricul                                                | a            |                                                                                                    |                                                                                                    |                                   |                       |                                   |  |
|             | ▼ Segundo                                                                |              |                                                                                                    |                                                                                                    |                                   |                       |                                   |  |
| \$          | A047-1                                                                   | ESTÁGIO SUPE | RVISIONADO V                                                                                                    | GTI20191A                                                                                                    |                                   | Cursando              | í                                 |  |
| 62          | A050-1                                                                   | ECONOMIA GE  | RAL                                                                                                    | GTI20191A                                                                                                    |                                   | Cursando              | 1                                 |  |
| ø           | Sugestão de disciplina                                                   |              |                                                                                                    |                                                                                                    |                                   |                       |                                   |  |
|             | ▶ Segundo                                                                |              |                                                                                                    |                                                                                                    |                                   |                       |                                   |  |

Marcar "Li e concordo com os termos do contrato"

O botão "Assinar o contrato" ficará habilitado após a marcação. Ao clicar no botão será encaminhado um email contendo o token para a confirmação

| Matriz   |           |              | 4                                                                      | GESTÃO DE TECNOLOUIA DA REFORMAÇÃO                                                                                                    | ACTERAR CUREO                                                          | . JOHAS DO | INTELAS FONSECA (RA ES-00177)   |
|----------|-----------|--------------|------------------------------------------------------------------------|----------------------------------------------------------------------------------------------------|------------------------------------------------------------------------|------------|---------------------------------|
| От       | ITVS      |              | Contrato financeiro                                                    | ES                                                                                                    |                                                                        |            | Grade Curricular Faltas Notas @ |
| =        |           |              | lmprimir                                                               | Envio do token/chave de segurança de segurança                                                                                                    |                                                                        |            | 3 CAntoner Prés                 |
| 6        |           |              | Parágrafe                                                              | Foi enviado para seu o email <b>Contractoria de Contractoria e en contractoria de Contractoria de Contractoria d</b> | en/chave de segurança<br>spós preencher a<br>sla.                      |            |                                 |
| **       |           | Segunda O    | formapre<br>Não dese<br>entregue<br>Instituçã<br>Em caso o<br>desconte | Digite o token/chave de segurança                                                                                                    | ок                                                                     |            |                                 |
| 0        |           |              | Estando cier<br>parcelas da<br>constitucion<br>mercado fin             | vite disso, o CONTRATANTE se obriga expressametine, pelo presente, ao pa<br>anuidade, sem o desconto especial, aquilivere ente avençados, na forma<br>nais e legais, alem da muita e demais cominações rei o valor permitido na<br>tanceiro para cobrança de valores em atraso.                                                                                                    | igamento integral das<br>idos dispositivos<br>i legislação e em uso no | •          | ٥                               |
| 81       |           | 61120193A II | RA: ES-C<br>Aluno: Jon<br>Curso: Ge                                    | .20177<br>Ias Domelas Fonseca<br>estão de Tecnologia da Informação                                                                                                    |                                                                        |            | 0                               |
| а.<br>П. |           | •            |                                                                        |                                                                                                    |                                                                        | •          | ٥                               |
| Q ~      |           |              | Li e aceito os termos d                                                | Jo contrato Cancela                                                                                                    | r Assinar contrato Finalizar matric                                    | cula       |                                 |
| Θ        |           |              |                                                                        |                                                                                                    |                                                                        |            |                                 |
| 1        |           |              |                                                                        |                                                                                                    |                                                                        |            |                                 |
| \$       |           |              |                                                                        |                                                                                                    |                                                                        |            |                                 |
| (GI      |           |              |                                                                        |                                                                                                    |                                                                        |            |                                 |
| Ø        |           |              |                                                                        |                                                                                                    |                                                                        |            |                                 |
| D        | ► Segundo |              |                                                                        |                                                                                                    |                                                                        |            |                                 |

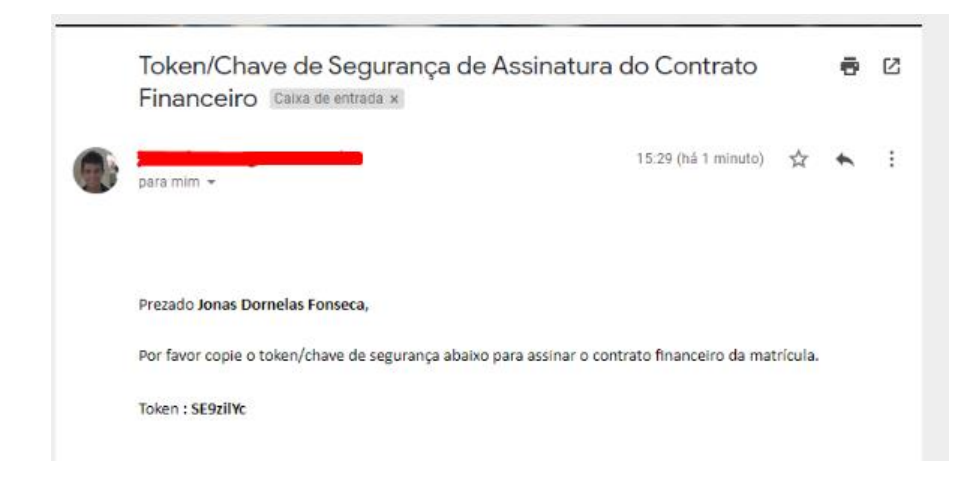

Copie e token/chave do e-mail e cole no campo disponível.

|     |                             |   | -                                                  | GESTÃO DE TECNOLOGIA DA PETRONAÇÃO                                                                                                    | ACTELIAR CURSO                   |                               |
|-----|-----------------------------|---|----------------------------------------------------|----------------------------------------------------------------------------------------------------|----------------------------------|-------------------------------|
| Ото | TVS                         |   | Contrato financeiro                                | ES                                                                                                    |                                  | Grade Curricular Feltas Notas |
| =   | Matrícula                   |   | e Imprimir                                         | Envío do tokenkhave de segurança de segurança                                                                                                    |                                  | 😗 < Anterior 🛛 Pr             |
|     |                             |   | Parágrafi                                          | Foi enviado para seu o email: Contrato de token/chave de segurança. Após preenc<br>que deve ser fornecido no campo de token/chave de segurança. Após preenc<br>assinatura e ler os termos do contrato, clique em Finalizar matricula. | e segurança<br>cher a            |                               |
|     |                             |   | parcela d<br>forma pre<br>Não dese<br>entregue     | Reenviare-mail                                                                                                    |                                  |                               |
|     |                             |   | Em caso c<br>desconto<br>Estando de<br>parcelas da | SE9201YQ<br>inte disso, o CONTRATANTE se obriga expressametne; pelo presente, ao pagamento int<br>a nuídade, sem o desconto especial, aquilivremente avengados, na forma dos disposit                                                 | tegral das                       | 0                             |
|     |                             |   | constitucion<br>mercado fin<br>RA: ES-             | vais e legais, além da muita e demais cominações até o valor permitido na legislação e<br>ianceiro para cobrança de valores em atraso.<br>00177                                                                                       | i em uso no                      | ٥                             |
|     |                             | ٥ | Curso: G                                           | ias Domeias Fonseca<br>estão de Tecnologia da Informação                                                                                                    | •                                | ۰                             |
|     |                             | ٥ |                                                    |                                                                                                    |                                  | ٥                             |
|     |                             |   | Li e aceito os termos o                            | do contrato Cancelar Assi                                                                                                    | nar contrato Finalizar matrícula |                               |
|     |                             |   |                                                    |                                                                                                    |                                  |                               |
|     |                             |   |                                                    |                                                                                                    |                                  |                               |
|     |                             |   |                                                    |                                                                                                    |                                  |                               |
|     |                             |   |                                                    |                                                                                                    |                                  |                               |
|     |                             |   |                                                    |                                                                                                    |                                  |                               |
|     | <ul> <li>Segundo</li> </ul> |   |                                                    |                                                                                                    |                                  |                               |

Após realizar os passos acima, pode finalizar seu processo de ajuste de matrícula.

| Matriz  |                            |                               | 0                                                                                                    | ESTÃO DE TECNOLOGIA DA INFORMAÇÃO                                                                                                    | ALTERAR CURSO                | JONAS DORNE |                                                                       |
|---------|----------------------------|-------------------------------|----------------------------------------------------------------------------------------------------|----------------------------------------------------------------------------------------------------|------------------------------|-------------|-----------------------------------------------------------------------|
| От      | TVS                        |                               | Contrato financeiro ES                                                                                                    |                                                                                                    | 1                            |             | <ul> <li>Token/chave de segurança validado<br/>com sucesso</li> </ul> |
| =       | Matrícula                  |                               | <b>≜</b> tmprimir                                                                                                    |                                                                                                    |                              |             | Anterior Próximo >                                                    |
| 8       | APRESENTAÇÃO               |                               |                                                                                                    | Contrato                                                                                                    |                              |             |                                                                       |
| 0       | Quadro de horário          |                               | Parágrafo Único - Em qualquer dos casos<br>parcela da anuidade do mês que ocorrer o<br>forma prevista.<br>Não de sexendo o responçável que o aluno                   | de rescisão, fica o CONTRATANTE obrigado a pagar o valor da<br>o evento, além de outros débitos eventuais existente, corrigid<br>(a) ou qualquer documento escolar que har doa reso-ito, se | los na                       |             | Exibir Final de semana 🛛 👁                                            |
| 88      |                            | Segunda O                     | entregue ou recebido por seu (sua) cômu<br>Instituição, fornecendo documento judicia<br>Em case de atraso no pagamento das mer                                       | ge (ou ex-cônjuge) deverar informar, por escrito, à Direção di<br>al, que assim o autorize.<br>Insalidades, a CONTRATADA se reserva o direito de cancelar o                                 |                              | eta O       | Sexta O                                                               |
| 0       | 19:00<br>19:50             | ECONOMIA GERAL<br>01/20191A   | descontos especiais oferecidos.<br>Estando ciente disso, o CONTRATANTE se<br>parcelas da anuidade, sem o desconto esp<br>constitucionais e legais, além da multa e e | obriga expressametne, pelo presente, ao pagamento integra<br>pecial, aqui livremente avençados, na forma dos dispositivos<br>demais cominações até o valor permitido na legislaçõo e em c   | l das<br>uso no              | 0           | 0                                                                     |
| *       | 19:50<br>20:40             | ECONOMIA GERAL<br>07120191A 1 | RA: ES-00177                                                                                                    | ires em atraso.                                                                                                    |                              | 0           | 0                                                                     |
| 87<br>0 | 21:00<br>21:50             | 0                             | Aluno: Jonas Dornelas Fonseca<br>Curso: Gestão de Tecnologia da Infor                                                                                                | rmação                                                                                                    |                              | 0           | 0                                                                     |
|         | 21:50<br>22:40             | 0                             |                                                                                                    |                                                                                                    |                              | 0           | 0                                                                     |
| Q -     | Créditos selecionados:     |                               | Li e aceito os termos do contrato                                                                                                    | Cancelar Assinar o                                                                                                    | contrato Finalizar matrícula |             | O                                                                     |
|         | Disciplinas para matricula | (                             |                                                                                                    |                                                                                                    |                              |             |                                                                       |
| ۵       | ▼ Segundo                  |                               |                                                                                                    |                                                                                                    |                              |             |                                                                       |
| s       | A047-1                     |                               | RVISIONADO V                                                                                                    | GTI20191A                                                                                                    |                              | Cursando    | î                                                                     |
| জ       | A050-1                     | ECONOMIA GE                   | RAL                                                                                                    | GTI20191A                                                                                                    |                              | Cursando    | î                                                                     |
| ø       | Sugestão de disciplina     |                               |                                                                                                    |                                                                                                    |                              |             |                                                                       |
|         | ► Segundo                  |                               |                                                                                                    |                                                                                                    |                              |             |                                                                       |

Ajuste de disciplinas realizado com sucesso!